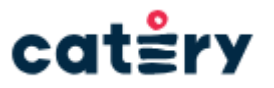

**ООО "Кейтери.ру"** ОГРН 1227700443332 ИНН 7743386692 115054, г. Москва, вн. тер. г. муниципальный округ Замоскворечье, ул. Валовая, д. 30 контактные данные: email andrey@catery.ru телефон +7 926 877-13-10

Документация, содержащая описание функциональных характеристик программного обеспечения "Комплекс программного обеспечения Catery"

> г. Москва 2024 год

# СОДЕРЖАНИЕ

| 1. Общие сведения о программном обеспечении.           | 2  |
|--------------------------------------------------------|----|
| 1.1. Термины и сокращения.                             | 2  |
| 1.2. Язык программирования                             | 2  |
| 2. Уровень подготовки пользователя.                    | 2  |
| 3. Список технических требований для использования ПО. | 3  |
| 4. Описание функциональных возможностей ПО.            | 3  |
| 4.1. Функции Личного кабинета Партнера (Заказчика):    | 3  |
| 4.1.2. Аналитические функции                           | 4  |
| 4.1.2.1. Аналитика меню:                               | 5  |
| 4.1.2.2. Отчет о продажах:                             | 5  |
| 4.1.2.3. Планирование нагрузки:                        | 6  |
| 4.1.2.4. Планировщик заказов:                          | 6  |
| 4.1.2.5. Планирование нагрузки:                        | 7  |
| 4.1.3. Работа с заказами                               | 7  |
| 4.2. Функции Личного кабинета Пользователя:            | 10 |
| 4.2.1. Регистрация                                     | 10 |
| 4.2.1.1. Консьерж-сервис                               | 10 |
| 4.2.1.2. Выбор ресторана                               | 11 |
| 4.2.1.3. Оформление заказа                             | 13 |
| 4.3. Мобильное приложение Catery                       | 14 |

# 5. Рекомендация по освоению

15

#### 1. Общие сведения о программном обеспечении.

Программное обеспечение "Комплекс программного обеспечения Catery" - это совокупность программ для ЭВМ, являющиеся представленной в объективной форме совокупностью данных и команд, предназначенных для функционирования ЭВМ и других компьютерных устройств, в целях получения определенного результата, включая подготовительные материалы, полученные в ходе разработки программы для ЭВМ, и порождаемые ею визуальные отображения.

Программное обеспечение представляет собой инновационную CRM-систему для кейтеринговых компаний, которая разработана для эффективного управления процессами и улучшения клиентского опыта. Решение включает гибкую систему аналитики, кастомизацию меню и условий доставки, персонализированные уведомления для пользователей, кейтеров и администраторов, интеллектуальные инструменты поиска и геофильтрации. Система обеспечивает точный расчет маршрутов и стоимости, поддерживает программы лояльности и рекомендации через реферальные механизмы. Возможности включают отзывы, рейтинги, промо-страницы, интеграцию с платежными системами, использование промокодов и автоматизацию выставления счетов. Административный интерфейс позволяет кейтеринговым компаниям эффективно управлять своими услугами, предлагая современные решения для роста и масштабирования бизнеса.

Программное обеспечение является SaaS (software as a service) решением.

| Сокращение:                     | Расшифровка сокращения:                                            |  |  |  |  |  |  |  |
|---------------------------------|--------------------------------------------------------------------|--|--|--|--|--|--|--|
| Программное<br>обеспечение (ПО) | Программное обеспечение "Комплекс программного обеспечения Catery" |  |  |  |  |  |  |  |
| Разработчик/<br>Исполнитель     | Общество с ограниченной ответственностью "Кейтери.ру"              |  |  |  |  |  |  |  |
| Пользователь                    | Любое лицо, получившее доступ к Программному обеспечению.          |  |  |  |  |  |  |  |

# 1.1. Термины и сокращения.

#### 1.2. Язык программирования

Языками программирования для Программного обеспечения являются:

- Javascript;
- Ruby;
- Ruby on Rails;
- React;
- React Native.

### 2. Уровень подготовки пользователя.

Пользователи ПО - должны обладать навыками работы в веб-браузерах посредством использования персонального компьютера, либо навыками использования мобильных веб-браузеров посредством использования мобильных устройств на уровне пользователя. Для работы с ПО Пользователю каких-либо специальных навыков или опыта для использования ПО не требуется.

# 3. Список технических требований для использования ПО.

Для успешной работы Пользователю следует обеспечить следующие технические требования для использования ПО:

| Область: | Рекомендуемые системные требования:                                                                                                    |
|----------|----------------------------------------------------------------------------------------------------|
| OC       | Microsoft Windows<br>Debian<br>Ubuntu<br>MacOS                                                                                                    |
| Браузер  | Google Chrome версии 130 и более поздних версий<br>Браузер на платформе Chromium версии 130 и более поздних версий<br>Safari версии 14 и более поздних версий<br>Firefox версии 130 и более поздних версий |

Также для работы может использоваться смартфон на базе Android 12 или выше, или iOS 13 или выше.

# 4. Описание функциональных возможностей ПО.

Функционал ПО включает в себя:

Модель меню и условия доставки для кейтеринговых компаний, уведомления для пользователей, кейтеров и администраторов, поиск и фильтры, включая геопоиск и геофильтрацию, регистрация пользователей, расчет стоимости доставки на основе реальной длины маршрута, бонусная программа, реферальная программа, отзывы и рейтинги кейтеринговых компаний, промо-страницы, интеграция с биллингом, множество способов оплаты, промокоды, генерация и выставление счетов на оплату, административный интерфейс для управления страницей кейтера, а также многие иные уникальные функции CRM-системы.

### 4.1. Функции Личного кабинета Партнера (Заказчика):

# 4.1.1. Вход в личный кабинет

Каждый партнер (ресторан, кейтеринг) после начала работы на платформе Catery.ru получает персональный доступ к личному кабинету в административной панели Catery по адресу https://admin.catery.ru

Авторизация в личном кабинете — двухуровневая. На первом уровне запрашиваются данные для входа в административную панель:

| , , , , , , , , , , , , , , , , , , , , |                |  |
|-----------------------------------------|----------------|--|
| Информация входа будет отправл          | ена безопасно. |  |
| Имя пользователя                        |                |  |
| Пароль                                  |                |  |
|                                         |                |  |

На втором уровне запрашиваются непосредственно персональные логин и пароль для доступа к конкретному личному кабинету партнера:

| Email Password       Заломнить меня   Войти       | Панель управления |  |
|---------------------------------------------------|-------------------|--|
| Password           Запомнить меня           Войти | 🚊 Email           |  |
| Запомнить меня Войти                              | Password          |  |
| Войти                                             | Заломнить меня    |  |
|                                                   | Войти             |  |
|                                                   |                   |  |

Личный кабинет оформляется на контактную электронную почту партнера, туда же отправляются логин и пароль для двух уровней доступа.

# 4.1.2. Аналитические функции

Каждому партнеру в личном кабинете доступны различные аналитические функции. Они доступны из верхней панели.

| Заказы                                                                                                    |                                                                                                    |                                                                                                    |   |  |  |  |  |  |  |  |
|----------------------------------------------------------------------------------------------------|----------------------------------------------------------------------------------------------------|----------------------------------------------------------------------------------------------------|---|--|--|--|--|--|--|--|
| Аналитика меню • Отчет о продажах • Планирование<br>Аналитика меню • Отчет о продажах • Планирование<br>Аналитика меню • Отклонен кейтером • • • • • • • • • • • • • • • • • • • | Аналитика мено • Отчего продажах • Планирование нагрузки • Планирование заназов • Тепловая карта продаж<br>Анкулирован <u>8135</u> Отклонан кайларом <u>1527</u> Анкулирование (на удалоса напорходанть тиалика) <u>651/2</u> На въязложинито вине кейлера 359 |                                                                                                    |   |  |  |  |  |  |  |  |
| Подтвержден кейтером - захолдированная сумма списана 135<br>Все (240)003 Отамвы Плохие отамвы Больше                                                                             | Произведена предоплата 4 В процессе под<br>дня без отзыва Корп. заказы Алко Плюс С                                                                                                    | артотовки 28 Доставна/Сановывоз 60 Доставлен/Парядан клиенту 67 Вылопнен 191153 Отменен 9652<br>Сбермаркет Ожидает авторизации платежа 2 Выставлен счет 71 Ожидает подтворждения кейтера 5 Подтворжден кейтером 160                                                                                                    |   |  |  |  |  |  |  |  |
| Номер <sup>▼</sup> Действия <sup>6</sup> Клиент                                                                                                    | <ul> <li>Название кейтера</li> <li>Статус</li> </ul>                                                                                                    | <ul> <li>Время</li> <li>Создания</li> <li>время</li> <li>Способ оплаты</li> <li>заказа</li> <li>заказа</li> <li>Способ оплаты</li> <li>Способ оплаты<!--</td--><td>0</td></li></ul> | 0 |  |  |  |  |  |  |  |
|                                                                                                    |                                                                                                    | 2024 44 20 2024 44                                                                                                    |   |  |  |  |  |  |  |  |

# 4.1.2.1. Аналитика меню:

Заказчик нажимает на кнопку, выбирает период времени и получает сгенерированный отчет с информацией о самых продаваемых позициях в меню. Этот отчет поможет скорректировать меню, добавить вариации популярных позиций и убрать из меню непопулярные позиции.

| С | a | t | ŝ | r | У |
|---|---|---|---|---|---|
|   |   |   |   |   |   |

| ПРОДАЖИ БЛЮД КЕЙТЕРА                       |                          |                   |  |  |  |  |  |  |
|--------------------------------------------|--------------------------|-------------------|--|--|--|--|--|--|
| Кейтер:<br>Период: 01.01.2023 - 28.11.2024 |                          |                   |  |  |  |  |  |  |
| За период с 01.01.2023 по 28.11.2024       |                          |                   |  |  |  |  |  |  |
| Название блюда                             | Кол-во проданных позиций | Общая сумма       |  |  |  |  |  |  |
| Ассорти мини-круассанов сытное             | 201                      | 501 200.00 руб.   |  |  |  |  |  |  |
| Сет «Микс мини-шашлычков»                  | 203                      | 1 462 800.00 руб. |  |  |  |  |  |  |
| Ассорти брускетт №1                        | 208                      | 460 850.00 pyó.   |  |  |  |  |  |  |
| Мини-сырники                               | 209                      | 364 800.00 руб.   |  |  |  |  |  |  |
| Тарталетки с мини-брускеттами «Лайт»       | 211                      | 464 150.00 руб.   |  |  |  |  |  |  |
| Платтер «Мини-шашлычки №1»                 | 213                      | 430 400.00 руб.   |  |  |  |  |  |  |
| Классические жульены                       | 214                      | 620 250.00 руб.   |  |  |  |  |  |  |
| Чай черный                                 | 214                      | 10 700.00 руб.    |  |  |  |  |  |  |
| Платтер «Тортилья»                         | 217                      | 759 325.00 руб.   |  |  |  |  |  |  |
| Фруктовая нарезка                          | 231                      | 630 970.00 руб.   |  |  |  |  |  |  |
| -                                          |                          |                   |  |  |  |  |  |  |

# 4.1.2.2. Отчет о продажах:

Заказчик нажимает на кнопку, выбирает период времени и получает при помощи функций ПО сгенерированный отчет по выполненным заказам. Этот отчет поможет проанализировать ваши продажи в выбранный период времени и спланировать нагрузку на

#### будущее.

|                        |                                 |                                                          |              |                              |                                                                 |                                                                           |                     | ca             | tžry                                                |
|------------------------|---------------------------------|----------------------------------------------------------|--------------|------------------------------|-----------------------------------------------------------------|---------------------------------------------------------------------------|---------------------|----------------|-----------------------------------------------------|
| отч                    | ET                              |                                                          |              |                              |                                                                 |                                                                           |                     | 000 -          | «КЕЙТЕРИ.РУ»<br>3054, г. Москва,<br>2 Вадорад, д.20 |
| Прин<br>ИНН /<br>Агент | ципал:<br>КПП:<br>ский договор: |                                                          |              |                              |                                                                 |                                                                           |                     | 77433866       | инн / кпп:<br>92 / 770501001                        |
| Пери                   | од:                             | 01.10.2024 - 31.1                                        | 0.2024       |                              |                                                                 |                                                                           |                     | СЛУЖБА<br>par  | поддержки:<br>tners@catery.ru                       |
| Nº n/n                 | Номер заказа                    | Дата выполнения<br>заказа                                | Сумма заказа | Скидка за счет<br>Принципала | Скидка за счет<br>Кейтери<br>(справочно, на<br>позиции кейтера) | Скидка за счет<br>Кейтери<br>(справочно, на<br>остальные части<br>заказа) | Процент<br>комиссии | Сумма комиссии |                                                     |
| Заказ                  | ы с оплатой на ме               | сте                                                      |              |                              |                                                                 |                                                                           |                     |                |                                                     |
| 1                      |                                 | 2024-10-04 10:00<br>2024-10-02 12:00                     |              |                              |                                                                 |                                                                           |                     |                |                                                     |
| 3                      | -                               | 2024-10-04 09:00<br>2024-10-07 09:15                     |              |                              |                                                                 |                                                                           |                     |                |                                                     |
| 5<br>6<br>7            |                                 | 2024-10-16 11:05<br>2024-10-21 12:30<br>2024-10-26 17:30 |              |                              |                                                                 |                                                                           |                     |                |                                                     |
| <b>—</b>               |                                 |                                                          |              |                              |                                                                 |                                                                           |                     |                | l                                                   |

#### 4.1.2.3. Планирование нагрузки:

Заказчик путем нажатия кнопки может в открывшемся окне задать допустимое количество заказов, которые он способен выполнить в течение 1 дня. При достижении этого лимита на почту партнеру отправится уведомление. При этом автоматически никаких ограничений на прием заказов включаться не будет. При необходимости можно дополнительно приостановить прием заказов на нужную дату путем направления сообщения через менеджера по партнерам или на почту help@catery.ru.

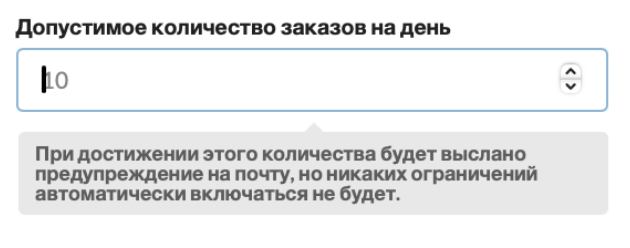

#### 4.1.2.4. Планировщик заказов:

Заказчик путем нажатия соответствующей кнопки может загрузить календарь всех активных и предстоящих заказов. Этот отчет поможет не пропустить ни одного заказа и

| сплан           | ировать          |       | Л                                | огистику                     |                        | на                          | ближай                           | шие | дни. |
|-----------------|------------------|-------|----------------------------------|------------------------------|------------------------|-----------------------------|----------------------------------|-----|------|
|                 |                  | -     | текущие зака                     | зы                           |                        |                             |                                  |     |      |
| Актуалы         | но на 2024-11-28 | 16:22 | 2 +0300                          |                              |                        |                             |                                  |     |      |
|                 |                  |       |                                  | 7 3AKA3OB                    | HA 28.11.2024          |                             |                                  |     |      |
| ld              | Юрлицо           | •     | Время доставки или<br>самовывоза | Сумма к оплате 🌼<br>на месте | Статус                 | Адрес доставки или самовыво | 38                               | •   |      |
|                 |                  |       | 2024-11-28 08:20-08:40           | -                            | Доставка/<br>Самовывоз |                             |                                  |     |      |
|                 |                  |       | 2024-11-28 10:00-10:20           | -                            | Доставка/<br>Самовывоз |                             |                                  |     |      |
|                 |                  |       | 2024-11-28 09:20-09:40           | -                            | Доставка/<br>Самовывоз |                             |                                  |     |      |
|                 |                  |       | 2024-11-28 09:40-10:00           | -                            | Доставка/<br>Самовывоз |                             |                                  |     |      |
|                 |                  |       | 2024-11-28 11:20-11:40           | -                            | Доставка/<br>Самовывоз |                             |                                  |     |      |
|                 |                  |       | 2024-11-28 12:00-12:20           | -                            | Доставка/<br>Самовывоз |                             |                                  |     |      |
|                 |                  |       | 2024-11-28 16:40-17:00           | -                            | Доставка/<br>Самовывоз |                             |                                  |     |      |
|                 |                  |       |                                  | 4 3AKA3A H                   | IA 29.11.2024 —        |                             |                                  |     |      |
| ld <sup>e</sup> | Юрлицо           | •     | Время доставки или<br>самовывоза | Сумма к оплате<br>на месте   | ≑<br>Статус            | \$                          | Адрес доставки или<br>самовывоза |     |      |
|                 |                  |       | 2024-11-29 08:20-08:40           | -                            | Подтвержде             | н кейтером                  |                                  |     |      |

# 4.1.2.5. Планирование нагрузки:

Заказчик путем нажатия соответствующей кнопки может загрузить тепловую карту продаж. Кнопками в правом нижнем углу можно изменять масштаб карты. Чем ярче цвет на карте, тем больше заказов доставляется в данную область карты. Тепловая карта поможет вам скорректировать ваши зоны доставки и увеличить охват аудитории.

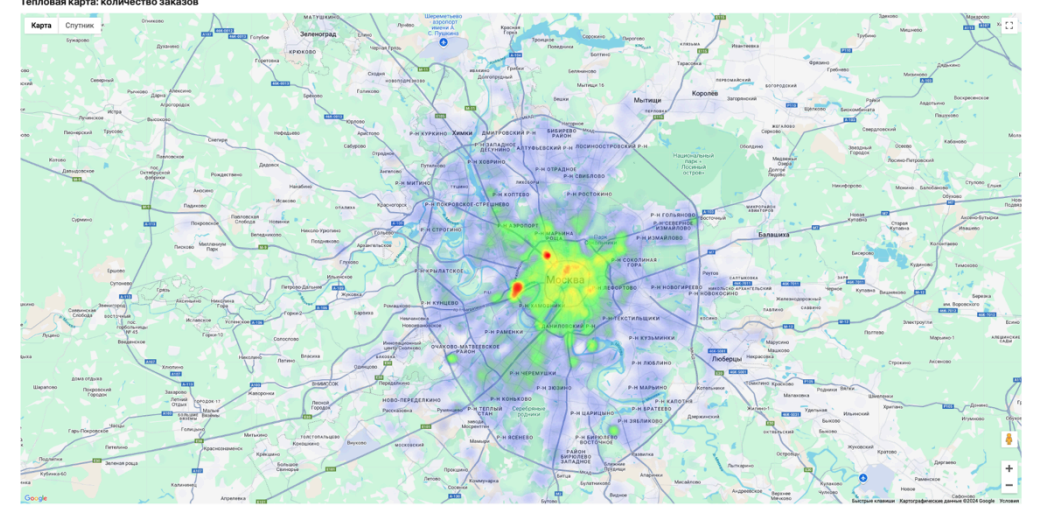

# 4.1.3. Работа с заказами

Личный кабинет содержит всю доступную партнеру информацию о прошлых, текущих и предстоящих заказах.

| воен/Пе | оедан камен  | TV K B                   | ыролнен 8427 Отменен 201                                | Аннулирован                   | 387 On                      | оснен кейтером 7       | Не выполнени        | о вине кейтера 2                            |                             |                                   |
|---------|--------------|--------------------------|---------------------------------------------------------|-------------------------------|-----------------------------|------------------------|---------------------|---------------------------------------------|-----------------------------|-----------------------------------|
| 9055    | Отзывь       | ы Плохие с               | отзывы Больше дня без отзыва                            | Корп. заказы                  | Выставлен сч                | т [4] Подтвержд        | ен кейтером 🛛       | Подтвержден кейтером                        | - захолдированная сум       | ма списана 6 Достаака/Самовывоз 8 |
| ÷Де     | ⊜<br>ействия | ⊖<br>Название<br>кейтера | Статус                                                  | Время •<br>создания<br>заказа | Дата и 🗢<br>время<br>заказа | ©<br>Способ оплаты     | Стоимость<br>заказа | Стоимость заказа без<br>учета скидок Catery | Агентское<br>вознаграждение | Сдоставкой                        |
|         | ۲            |                          | Подтвержден кейтером -<br>захолдированная сумма списана | 2024-10-29<br>13:11+0300      | 2024-10-31<br>09:20-09:40   | Карточка               | 10 250.00 P         | 10 250.00 P                                 |                             |                                   |
|         | 0            |                          | Подтвержден кейтером                                    | 2024-10-29<br>11:28 +0300     | 2024-10-30<br>08:20-08:40   | Счет на компанию       | 16 487.00 P         | 17 050.00 P                                 |                             |                                   |
|         | 0            |                          | Выставлен счет                                          | 2024-10-28<br>18:44 +0300     | 2024-10-30<br>10:20-10:40   | Счет на компанию       | 34 331.00 P         | 38 450.00 P                                 |                             |                                   |
|         | 0            |                          | Доставка/Самовывоз                                      | 2024-10-28<br>16:03 +0300     | 2024-10-29<br>11:00-11:20   | Оплата не<br>требуется | 0.00 P              | 5 220.00 P                                  |                             |                                   |
|         | 0            |                          | Доставка/Самовывоз                                      | 2024-10-28<br>11:01 +0300     | 2024-10-29<br>14:00-14:20   | Счет на компанию       | 16 550.00 P         | 16 550.00 P                                 |                             |                                   |
|         | 0            |                          | Доставлен/Передан клиенту                               | 2024-10-27<br>21:48 +0300     | 2024-10-28<br>13:20-13:40   | Карточка               | 17 550.00 P         | 17550.00 P                                  |                             |                                   |
|         | 0            |                          | Доставка/Самовывоз                                      | 2024-10-27<br>18:18 +0300     | 2024-10-29<br>09:00-09:20   | Оплата не<br>требуется | 60 250.00 P         | 60 250.00 P                                 |                             |                                   |
|         | 0            |                          | Доставлен/Передан клиенту                               | 2024-10-27<br>11:13 +0300     | 2024-10-27<br>15:40-16:00   | Оплата не<br>требуется | 22 350.00 P         | 22 350.00 P                                 |                             |                                   |
| •       | 0            |                          | Выполнен                                                | 2024-10-26<br>12:19 +0300     | 2024-10-27<br>10:20-10:40   | Карточка               | 13 248.00 P         | 13 700.00 P                                 |                             |                                   |

Партнеру доступен полный список всех заказов за всю историю использования ПО. На основном экране содержится информация о номере заказа, названии партнера и привязанному к заказу юридическому лицу партнера, статус заказа, время его создания и время доставки, выбранный клиентом способ оплаты, финансовые данные и адрес доставки заказа.

Заказы можно отфильтровать по статусам, например, выбрать только заказы корпоративных клиентов или только те заказы, которые находятся в стадии выполнения.

По отдельному фильтру можно посмотреть все заказы, по которым есть отзывы клиентов, и увидеть те заказы, которые требуют ответа от партнера.

На отдельной вкладке для ознакомления доступны заказы со статусом «Выставлен счет». Сюда попадают заказы, которые оформлены клиентом, но их оплата еще не подтверждена, то есть потенциально они могут быть отменены. Но эта информация может помочь партнеру заранее спланировать потенциальную нагрузку по заказам на определенные даты. Обратите внимание, что в этом статусе стоимость позиций меню в заказе уже фиксируется для клиента, еще до отправки заказа на подтверждение партнера, поскольку на этой стадии уже сформирован счет, по которому ожидается оплата.

|                         |                           |                          |                      |                                   |                           |                          | 3a                  | казы                                                        |                             |                                            |   |
|-------------------------|---------------------------|--------------------------|----------------------|-----------------------------------|---------------------------|--------------------------|---------------------|-------------------------------------------------------------|-----------------------------|--------------------------------------------|---|
| Доставлен/П<br>Все 9055 | іередан клиенту<br>Отзывы | 6 Выполн<br>Плохие отзыв | нен 8427<br>њ Больше | Отменен 201<br>е дня без отзыва К | Аннулирован С             | Отклоне<br>иставлен счет | н кейтером 7        | Не выполнен по вине кейтера 🛛<br>кден кейтером 7 Подтвержде | н кейтером - захолдирован   | ная сумма списана 🚺 Доставка/Самовывоз 🚺   |   |
| Номер<br>заказа         | ⇔<br>Действия             | ⊖<br>Название<br>кейтера | ⊖<br>Статус          | Время<br>создания<br>заказа       | Дата и время<br>заказа    | Способ<br>оплаты         | Стоимость<br>заказа | Стоимость заказа без учета<br>скидок Catery                 | Агентское<br>вознаграждение | С доставкой                                | 0 |
|                         | 0                         |                          | Выставлен<br>счет    | 2024-10-02 12:15<br>+0300         | 2024-11-14<br>13:00       | Счет на<br>компанию      | 63 532.00₽          | 65 700.00 P                                                 |                             |                                            |   |
|                         | 0                         |                          | Выставлен<br>счет    | 2024-10-22 10:19<br>+0300         | 2024-11-20<br>14:00       | Счет на<br>компанию      | 34667.00₽           | 35 850.00 P                                                 |                             |                                            |   |
|                         | 0                         |                          | Выставлен<br>счет    | 2024-10-23 18:55<br>+0300         | 2024-10-31<br>15:00-15:20 | Счет на<br>компанию      | 126 193.00₽         | 130 500.00 P                                                |                             |                                            |   |
|                         | 0                         |                          | Выставлен<br>счет    | 2024-10-28 18:44<br>+0300         | 2024-10-30<br>10:20-10:40 | Счет на<br>компанию      | 34 331.00 ₽         | 38 450.00 P                                                 |                             | Россия, посолеа, полурянском прослема, 201 |   |
| bouing 1 to 4           | of A optrios              |                          |                      |                                   |                           |                          |                     |                                                             |                             |                                            |   |

Нажав на иконку в колонке «Действия» можно перейти на страницу конкретного заказа. Здесь можно ознакомиться со всей доступной информацией о заказе.

| Выставленный счет кейтеру                                                                                          |                                                                                                    |                                                                                                    | Комментарий к доставк<br>—                                                 | e                                                                                                    |  |
|----------------------------------------------------------------------------------------------------|----------------------------------------------------------------------------------------------------|----------------------------------------------------------------------------------------------------|----------------------------------------------------------------------------|----------------------------------------------------------------------------------------------------|--|
| Открыть на сайте от лица кейтера                                                                                   |                                                                                                    |                                                                                                    |                                                                            |                                                                                                    |  |
| стория изменений статуса                                                                                           |                                                                                                    |                                                                                                    |                                                                            |                                                                                                    |  |
| Проект зафиксирован<br>2024-10-23 08:57 +0300                                                                      |                                                                                                    | <b>Ожидает подтве</b><br>2024-10-23 08:57 +<br>Ожидает подтверх                                            | рждения оператора<br>ю300<br>кдения оператора                              | Ожидает подтверждения кейтера<br>2024-10-23 08:59 +0300<br>Заказ с оплатой наличными, отправлен на подтверждение<br>из админки |  |
| Подтвержден кейтером<br>2024-10-23 09:26 +0300<br>Подтвержден по осылке для кейтера                                |                                                                                                    | Произведена предоплат<br>2024-10-25 07:20 +0300<br>Предоплата не требуется, и<br>по наступлению срока пред | а<br>нициировано автоматически<br>юплаты                                   | В процессе подготовки<br>2024-10-25 07.25 40300<br>Отмечен как готовый к доставке/самовывозу<br>автомвтически за 24 часа       |  |
| Доставка/Сажовывоз<br>2024-10-25 09:20 +0300<br>В процессе доставки/Самоеывоза, отмечен<br>автоматически за 2 часа | Доставлен/Передан клик<br>2024-10-26 11:20 +0300<br>Отмечен как доставленный<br>автоматически через 24ч по | енту<br>/переданный клиенту<br>осле доставки                                                               | Выполнен<br>2024-10-26 13:52 +0300<br>Отмечен как выполненный из админки - |                                                                                                    |  |
| анные заказа                                                                                                    |                                                                                                    |                                                                                                    | Доставка                                                                   |                                                                                                    |  |
| Зремя создания заказа                                                                                              | Ср, 23 окт                                                                                                 | . 2024, 08:57:41 +0300                                                                                     | Время доставки                                                             | 2024-10-25 11:20-11:40                                                                                                    |  |
| Срочный заказ (с предупреждением, что<br>южет не хватить времени)                                                  | Нет                                                                                                    |                                                                                                    | Адрес                                                                      | Россия, Москва,                                                                                                    |  |
| стравки на подтверждение                                                                                           | Ср. 23 окт                                                                                                 | . 2024. 08:59:41 +0300                                                                                     | Офис/квартира                                                              | офис                                                                                                    |  |
| ремя подтверждения                                                                                                 | Ср, 23 окт                                                                                                 | . 2024, 09:26:12 +0300                                                                                     | Компания                                                                   |                                                                                                    |  |
|                                                                                                    | Сб, 26 окт                                                                                                 | . 2024, 13:52:02 +0300                                                                                     | Дополнительно                                                              |                                                                                                    |  |
| Отзыв пользователя                                                                                                 | <ul> <li>* * * *</li> <li>Доставле<br/>оформлен<br/>вкусная!</li> <li>Ответ на с</li> </ul>                | к ★<br>но во время,<br>ние хорошее, еда<br>этзыв от имени кейтера                                          |                                                                            |                                                                                                    |  |

Со страницы заказа в личном кабинете можно открыть заказ на сайте для подтверждения и формирования PDF-файла с информацией о заказе для печати.

На странице заказа можно ознакомиться с текущим статусом заказа, увидеть все необходимые данные по времени и месту доставки, состав заказа, финансовую информацию о заказе, комментарии клиента.

Здесь же можно посмотреть оставленный клиентом после выполнения заказа отзыв и ответить на него.

Информация обо всех новых заказах появляется не только в личном кабинете, но и отправляется на почту и смс партнера, откуда можно перейти на страницу заказа, посмотреть детали и подтвердить его. Информация о важных изменениях в заказах (например, изменение состава или адреса доставки) также отправляется на почту партнера.

## 4.2. Функции Личного кабинета Пользователя:

# 4.2.1. Регистрация

Зайдя на сайт catery.ru, нажмите на иконку с изображением человека в правом верхнем углу, чтобы открыть форму авторизации на сайте. Если у вас еще нет аккаунта, нажмите на ссылку «Зарегистрируйтесь» в нижней части окна, введите Имя, Телефон, Электронную почту, придумайте пароль и нажмите кнопку «Зарегистрироваться». Для быстрой авторизации и регистрации вы также можете использовать вход через свои учетные записи VK ID или GID.

| cat≗ry | <b>О</b> Москва                                                                                   | (j) ~               | 8 | Å | +7 (495) 648-61-51 |
|--------|---------------------------------------------------------------------------------------------------|---------------------|---|---|--------------------|
|        | Вход в личный кабинет 🗙                                                                           |                     |   |   |                    |
|        | или<br>Электронная почта*                                                                         |                     |   | A |                    |
| No.    | Пароль* Забыли?                                                                                   |                     |   |   | ~                  |
|        | Войти У вас еще нет аккаунта? Зарегистрируйтесь                                                   | 33                  |   |   |                    |
|        | 2 842 395 Кеитеринг и обеды от 700 28 2<br>человек накормили ресторанов в городах России оценки и | <b>42</b><br>отзыва |   |   |                    |

Для оформления заказа регистрация необязательна, но дает множество преимуществ: 200 бонусов (200 рублей) при регистрации, возможность получения скидок, бонусный кешбэк, историю заказов, сохранение данных адресов и платежных карт и многое другое.

#### 4.2.1.1. Консьерж-сервис

Хотите заказать кейтеринг, но нет времени говорить по телефону и выбирать из множества вариантов самостоятельно? Заполните небольшую форму, и мы сделаем подборку меню специально для вашего события.

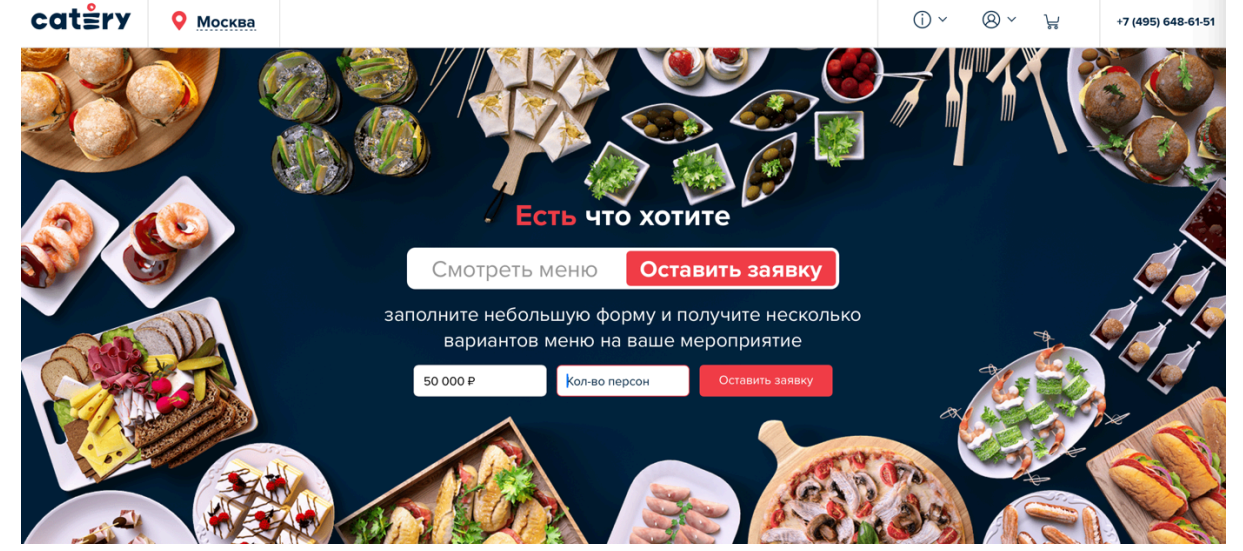

Форму заявки можно найти и отправить различными способами: на главной странице catery.ru на вкладке «Оставить заявку» и в блоке «Консьерж-сервис», в верхнем меню по иконке «i» в разделе «Консьерж-сервис» или в каталоге кейтеринговых сервисов, под фильтрами в левой колонке.

| cat≗ry | Москва | Заявка на меро                                                                          | приятие                                                           | ×      | (i) ~ | 8 ~ | ř | +7 (495) 648-61-51                |
|--------|--------|-----------------------------------------------------------------------------------------|-------------------------------------------------------------------|--------|-------|-----|---|-----------------------------------|
|        |        | Бюджет мероприятия<br>50 000 ₽                                                          | Количество человек<br>50                                          |        |       |     |   |                                   |
|        |        | Дата и время мероприятия Выберите дату  Врем Врем Врем Врем Врем Врем Врем Врем         | ия 🗸 Доставка 🚺 Самов                                             | ывоз   |       |     |   |                                   |
|        |        | Краткое описание, пожелания<br>Хотите заказать разные кух<br>Скажите, и мы все организу | я к вашему заказу<br>ни? У гостей особые предпочтения в ед<br>ем. | le?    |       |     |   |                                   |
|        |        | Удобный способ связи                                                                    | ефон 🚺 WhatsApp 🚺 Tel                                             | legram |       |     |   |                                   |
|        |        | Электронная почта<br>darver88@gmail.com                                                 | Телефон<br>+7 (926) 877-13-10                                     |        | 23    |     |   | <u>IR</u>                         |
|        | челс   | Имя<br>Андрей                                                                           | Отправи                                                           | ть     | ва    |     |   | The Bompoc?                       |
|        |        | Принимаю пользователи конфиденциальности                                                | <u>ьское соглашение</u> и <u>политику</u>                         |        |       |     |   | Kindeser<br>Viteraan antonisaanaa |

Открыв форму, вы можете указать Бюджет мероприятия, Количество человек, Дату и время мероприятия, Адрес проведения мероприятия (также есть опция Самовывоза), дополнительные комментарии и пожелания к вашему заказу. Укажите удобный способ связи, свое имя и контакты, после чего нажмите «Отправить». Все поля заполнять необязательно, достаточно указать бюджет и количество человек и хотя бы один контакт (телефон или электронную почту).

Наш менеджер свяжется с вами в течение 30 минут и представит подборку подходящих вариантов от нескольких ресторанов в виде PDF-файлов с собранными «корзинами» с фотографиями, описаниями и ценами входящих позиций меню. Далее достаточно нажать на кнопку «Открыть на сайте» в PDF-файле, чтобы предложенные позиции сразу добавились в вашу корзину, останется только дооформить заказ.

#### 4.2.1.2. Выбор ресторана

Находясь на главной странице, нажмите на кнопку «В каталог» или на ссылку «Показать все» в блоке «Популярные кейтеры». Вы попадете в каталог и увидите полный список подключенных к платформе Catery ресторанов.

Каждый ресторан представлен карточкой с ключевой информацией об условиях работы, с отзывами и самыми популярными блюдами. Для удобства вы можете воспользоваться фильтрами в левой колонке, поиском или сортировкой в выпадающем списке справа. Это поможет сократить список подходящих ресторанов.

Вы также можете указать в шапке сайта адрес и дату доставки, чтобы исключить из выдачи каталога партнеров, не осуществляющих доставку в выбранные даты и по выбранным

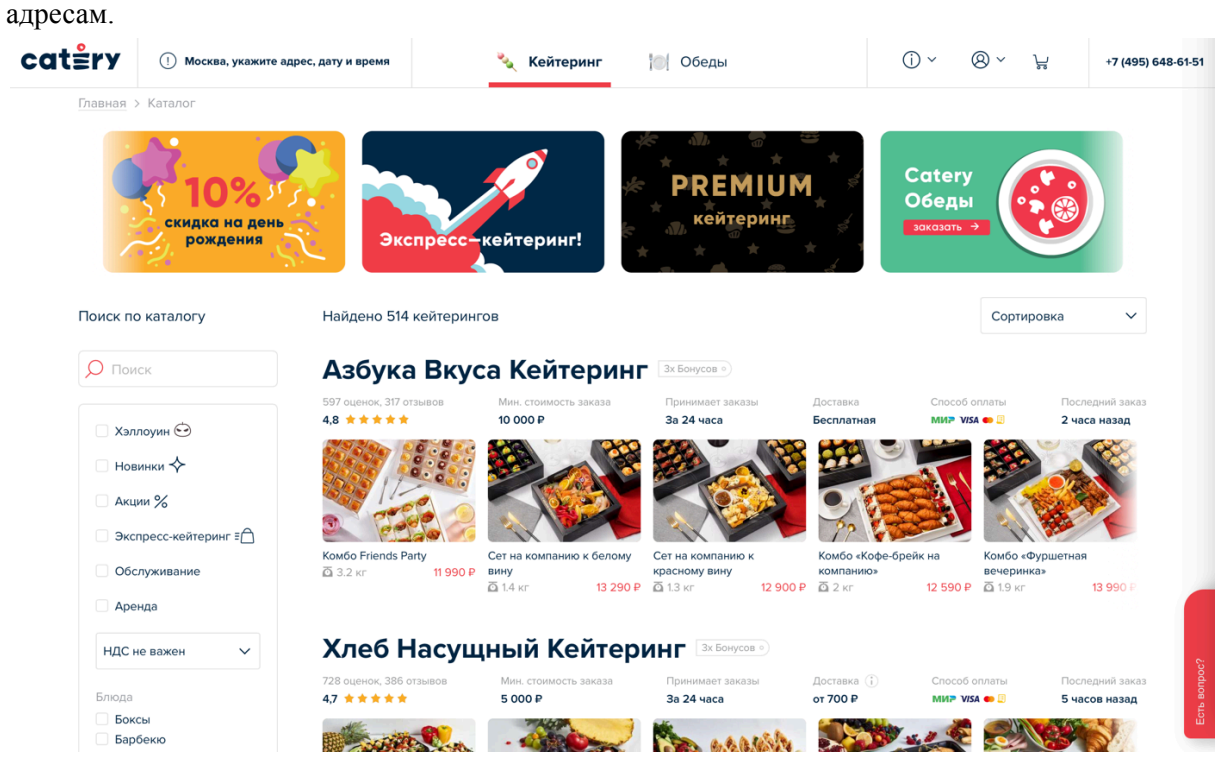

## Страница ресторана

Кликнув на название ресторана в каталоге, вы попадете на его страницу. Здесь вы можете ознакомиться с условиями работы ресторана, изучить его меню, выбрать подходящие

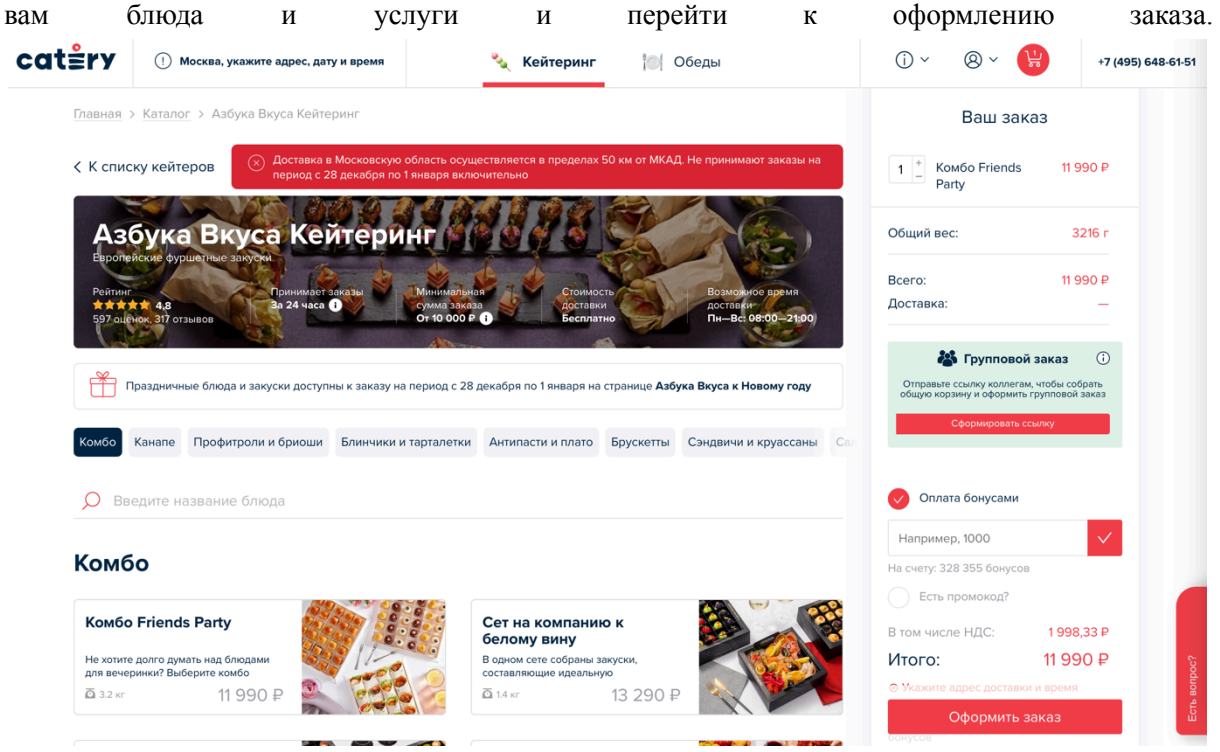

Сверху представлена справочная информация о ресторане. Его рейтинг, минимальный срок приема заказов, минимальная сумма заказов, стоимость и возможное время доставки. В красном блоке представлена важная информация об условиях работы, например, дни, на которые ресторан не принимает заказы.

Под справочной карточкой расположена информация о текущих акциях ресторана, скидках и подарках.

Далее — список категорий меню. Кликнув на название категории, вы быстро переместитесь к соответствующему разделу меню. Под списком категорий есть поисковая строка для быстрого поиска конкретных блюд.

В меню ресторана в карточке блюда представлено фото, название, краткое описание, цена и вес. По клику на карточку откроется окно с подробной информацией о блюде с возможностью добавить его в корзину.

| омбо Friends Party                                              |                                                                                     |                             | омбо Friends 11 990 ₽                                                |
|-----------------------------------------------------------------|-------------------------------------------------------------------------------------|-----------------------------|----------------------------------------------------------------------|
| е хотите долго думать над блюдами                               | Комбо Friends Party                                                                 |                             | e e arty                                                             |
| пя вечеринки? Выберите комбо                                    | 11 990 ₽                                                                            |                             |                                                                      |
| 3.2 кг <b>11 990</b>                                            | Не хотите долго думать над блюдами для                                              |                             | эс: 3216 г                                                           |
|                                                                 | вечеринки? Выберите комбо Friends Party,                                            |                             |                                                                      |
|                                                                 | ведь его создали именно для вас. В нём —<br>классические французские бриощи, сытные |                             | 11 990 ₽                                                             |
| ет на компанию к                                                | донеры и сладкие блинчики на десерт.                                                |                             |                                                                      |
| расному вину                                                    | Приятные впечатления гарантированы! В                                               |                             |                                                                      |
| одном сете собраны закуски,<br>цеально подходящие к красному ви | наоор входят.                                                                       |                             |                                                                      |
| 1.3 кг 12 900                                                   | — Сет воздушных бриошей с говядиной,                                                |                             | рупповои заказ                                                       |
|                                                                 | томатным соусом и паприкои; с копченои<br>неркой и соусом ментайко; с индейкой и    |                             | е ссылку коллегам, чтобы собрать<br>рзину и оформить групповой заказ |
|                                                                 | Развернуть                                                                          |                             | Сформировать ссылку                                                  |
| омбо «Кофе-брейк на                                             |                                                                                     |                             |                                                                      |
| омпанию»                                                        | Готовые блюда и закуски доставляются в                                              | охлаждённом виде.           |                                                                      |
| делайте паузу и посвятите время                                 |                                                                                     |                             |                                                                      |
| 12 ЕОО                                                          | Любые пожелания или комментарии к блк                                               |                             | ата бонусами                                                         |
| 12 590                                                          |                                                                                     |                             | ap 1000                                                              |
|                                                                 |                                                                                     |                             | sp. 1000                                                             |
|                                                                 |                                                                                     |                             | 28 355 бонусов                                                       |
| омоо «Фуршетная<br>ечеринка»                                    | - 1 + ↓                                                                             | Добавить в корзину 11 990 ₽ | промокод?                                                            |
| обрали сет, сочетающий в себе                                   |                                                                                     |                             |                                                                      |
| ногогранные оттенки вкусов кухни                                |                                                                                     |                             | <u>— в том чис</u> ле НДС: 1998,33 ₽                                 |

Все добавленные блюда и услуги отобразятся в корзине. Вы также можете воспользоваться групповой корзиной, отправив ссылку друзьям или коллегам, чтобы они добавили в корзину свои выбранные блюда. Вы также можете сохранить вашу корзину в PDF-файле и в любой момент вернуться к оформлению заказа.

Перед переходом из корзины на следующий шаг, вы можете выбрать, хотите ли вы списать бонусы или накопить их на следующие заказы, или же воспользоваться промокодом при наличии.

#### 4.2.1.3. Оформление заказа

Определившись с выбором меню, нажмите на кнопку «Оформить заказ». Укажите дату, время и адрес доставки, если не сделали этого ранее, а также свои контактные данные и

| полнительную                                                                                                   | информацию                                  | ]                        | по                                                      | заказу.                                                                        |
|----------------------------------------------------------------------------------------------------|---------------------------------------------|--------------------------|---------------------------------------------------------|--------------------------------------------------------------------------------|
| Детали заказа                                                                                                  | Ľ                                           | 1ой заказ точно приедет? | Всего:                                                  | 11 990 ₽                                                                       |
| Доставка Самовывоз                                                                                             |                                             |                          | Доставка:                                               |                                                                                |
| Дата и время доставки*<br>Рекомендуем выбирать время доставки с запасом до начала мероприятия<br>Выберите дату |                                             |                          | Стравьте ссылку ког<br>общую корзину и офо<br>Сформирог | орвой заказ 🛈<br>илегам, чтобы собрать<br>омить групповой заказ<br>зать ссылку |
| Адрес доставки*                                                                                                |                                             | 2                        | 🗸 Оплата бонусам                                        | и                                                                              |
| Бесконтактная доставка                                                                                         |                                             |                          | Например, 1000                                          |                                                                                |
| Напишите инструкцию курьеру в поле «Дополнительная информ<br>только при безналичной оплате заказа на сайте.    | ация», чтобы он оставил заказ за дверью или | на ресепшене. Доступно   | На счету: 328 355 бону                                  | сов                                                                            |
| Телефон для связи*                                                                                             |                                             |                          | В том числе НДС:                                        | 1 998,33 ₽                                                                     |
|                                                                                                    |                                             |                          | Итого:                                                  | 11 990 ₽                                                                       |
| Имя                                                                                                    |                                             |                          | Укажите адрес доста                                     | вки и время заказа                                                             |
| Андрей                                                                                                    |                                             |                          | Пожалуйста, заполни поля                                | ите обязательные                                                               |
| Офис/квартира                                                                                                  | Компания                                    |                          | Скачать ко                                              | рзину в PDF                                                                    |
|                                                                                                    |                                             |                          | Оплатить                                                | картой                                                                         |

Выберите способ оплаты и нажмите на кнопку снизу. Ваш заказ оформлен! Далее вы будете получать уведомления на электронную почту и по смс о статусах заказа.

# 4.3. Мобильное приложение Catery

Функции для пользователей доступны в мобильном приложении на iOS и Android. Актуальные ссылки на приложения всегда доступны в футере (нижней части) сайта.

| cat≗ry           | Москва        |                           |                                               | 0                         | ~ @~ 😫 | +7 (495) 648-61-51 |
|------------------|---------------|---------------------------|-----------------------------------------------|---------------------------|--------|--------------------|
|                  |               |                           |                                               |                           |        |                    |
| O HAC            |               |                           |                                               |                           |        |                    |
| О компан         | иии Вс<br>кој | е кейтеринговые<br>мпании | +7 (495) 648-61-51                            | Ресторанам                |        |                    |
| Пресса<br>Журнал | Ко            | нсьерж-сервис             | Написать в службу поддержки                   | Корпоративным<br>клиентам |        |                    |
| Новинки          |               |                           | Пн–Пт: 08:00–23:00 МСК<br>Сб: 09:00–21:00 МСК |                           |        |                    |
| FAQ              |               |                           | BC: 09:00-23:00 MCK                           |                           |        |                    |
| Вакансии         |               |                           |                                               |                           |        |                    |
|                  |               |                           | App Store                                     |                           |        |                    |

Функциональность приложения совпадает сайтом: вы можете авторизоваться, используя логин и пароль от сайта, фильтровать, сортировать и искать рестораны так же, как на сайте. История заказов и бонусный кешбэк синхронизируются между сайтом и приложением.

| 18:40                                                      | .ıll 🗢 💷                        | 18:40                                                                                                    | 18:40                           | ull 🗢 💷                      | 18:41                                                                                                    | ul 🗟 🖽                                                                          |
|------------------------------------------------------------|---------------------------------|----------------------------------------------------------------------------------------------------|---------------------------------|------------------------------|----------------------------------------------------------------------------------------------------|---------------------------------------------------------------------------------|
| Выбрать дату и в<br>Москва, Централ<br>административный ок | аремя<br>льный<br>сруг, райо    | Ваюрать-бату / время<br>Москеа, Центральный<br>административный округ, райо.                                                                        | < Азбука Вкуса Кейтер           | инг                          | < Итого: 3                                                                                                    | 8 180 P                                                                         |
| Q. Поиск ресторана                                         | (I) (A)                         | Азбука Вкуса Кейтеринг                                                                                                    | ПОЗИЦИИ                         | 11 000 P                     | Доставка                                                                                                    | Самовывоз                                                                       |
| A                                                          |                                 | ♥ 4.8 317 отзывов 3 × Бонусов                                                                                                    | Komoo Friends Party             | 11 990 ₽                     |                                                                                                    |                                                                                 |
| скидка на день рождения                                    | Экспресс-ке                     | Заказ от 10000 Р • Доставка от 0 Р<br>Прием заказов за 24 часа до доставки                                                                          | 1× Сет на компанию к белому вин | ну 13 290 ₽<br>вину 12 900 ₽ | Телефон*                                                                                                    | Имя                                                                             |
| Азбука Вкуса Кей<br>• 4.8 Заказ от 10 000 Р • До           | <b>теринг</b><br>оставка от 0 Р | Доставка в Московскую область<br>осуществляется в пределах 50 км от МКАД.<br>Не принимают заказы на период с 28 декабря<br>по 1 января включительно |                                 | 38 180 P                     | Адрест<br>Россия, Москва, Централь                                                                                | ный административный<br>авка                                                    |
| З × Бонусов                                                |                                 |                                                                                                    |                                 |                              | Напишите инструкцию курьер<br>информация», чтобы он остав<br>ресепшене. Доступно только г<br>заказа в приложении. | у в поле «Дополнительная<br>ил заказ за дверью или на<br>іри безналичной оплате |
|                                                            |                                 | КОМБО                                                                                                    |                                 |                              | Квартира или офис                                                                                                 | Компания                                                                        |
|                                                            |                                 | 0.00                                                                                                    |                                 |                              | Дополнительная информа                                                                                            | UIR .                                                                           |
| Комбо Friends Party<br>11 990 Р                            | Сет на компа<br>13 290 Р        |                                                                                                    |                                 |                              | Доставка                                                                                                    | бесплатно                                                                       |
| Хлеб Насущный К                                            | Сейтеринг                       |                                                                                                    |                                 |                              | Укажите дату и время :                                                                                            | аказа                                                                           |
| • 4.7 Заказ от 5 000 P • Дос                               | тавка от 700 ₽                  |                                                                                                    | 🕦 Оформить заказ                | 38 180 ₽                     | Зака                                                                                                    | зать                                                                            |
| З × БОНУСОВ                                                |                                 | Комбо Frien <u>ds Party</u> 11 990 ₽                                                                                                    |                                 | •                            |                                                                                                    |                                                                                 |

# 5. Рекомендация по освоению

Для продуктивной работы с ПО каждому Пользователю следует по желанию ознакомиться с настоящей документацией (инструкциями), размещенной на официальном сайте Правообладателя. После ознакомления с документацией Пользователь может успешно пользоваться ПО.

Обращаем внимание, что большинству Пользователей ПО нет необходимости изучать данные инструкции в полном объеме, поскольку ПО является достаточно понятным и интуитивным.

При возникновении каких-либо вопросов или ошибок Пользователи могут воспользоваться технической поддержкой.

Техническая поддержка Пользователей осуществляется в формате консультирования по вопросам эксплуатации Программного обеспечения по электронным каналам связи (электронной почте), в чате официального сайта Общества, а также по телефону или письменно по запросу.

Для оказания технической поддержки ПО Пользователи могут направлять возникающие вопросы на электронную почту по адресу: help@catery.ru / hello@catery.ru или позвонить по номеру +7 (800) 7077620. Поддержка осуществляется по графику:

Пн–Пт: 08:00–23:00 по МСК Сб: 09:00–21:00 по МСК Вс: 09:00–23:00 по МСК